## Submitting a Performance

Performances will be judged solely on the bibliography, process paper, and script submitted to the competition.

## Create a PDF using Acrobat Reader

- 1. If not installed, download and install Acrobat Reader here: <u>https://get.adobe.com/reader/otherversions/</u>
- 2. Follow the onscreen instructions for installation
- 3. Depending on where your files were created, follow the instructions below for your script, bibliography, and process paper
- 4. In Google Docs click File>Download>PDF Document
  - a. File will be in your Download folder
- 5. In Microsoft Word
  - a. Click File>Save As>File Format> PDF
  - b. Alternate method: File>Print>Choose Printer>Save as PDF>Save

## After Creating Your PDF(s):

- □ Test all three sections of your Performance PDFs to ensure they open correctly
  - You can combine them into one file if you prefer
- **Rename** your PDFs using your first initial, last name, **keyword from title**, and PDF type (bibliography, process paper, script, combined) for example:
  - □ KJohnsonHarrietTubmanbibliography.pdf
  - □ AsmithQuinneycombined.pdf
- □ Create an email to historyday@wisconsinhistory.org
- Title your email as follows: Performance + Title + School Name; for example:
  - Performance A Year in the Life of FDR Cambridge Middle School
- Attach your PDF(s) (script, bibliography and process paper)
- □ In the email include:
  - □ Attachments that include your script, bibliography, and process paper
  - Division—Junior (grades 6-8) or Senior (grades 9-12)
  - **Category: Performance**
  - □ Type: Group OR Individual
  - School
  - Teacher
  - Title
  - □ Your Name and Other Member(s) names if Group Project
- SEND